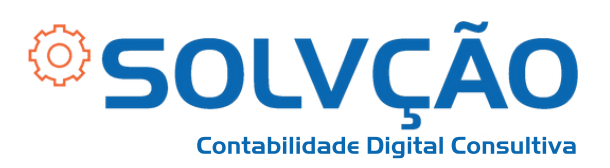

# Emissão de NFS-e MEI

PASSO A PASSO

#### **TELA INICIAL**

- 1 Selecione para EMITIR NOTA FISCAL;
- 2 Em seguida, selecione EMISSÃO COMPLETA;

| NFSe Nota Fiscal de<br>Serviço eletrónica PORTAL CONTRIBUINTE                                                                                                    | 📑· 🖬 📑 🖻 🌣 ☆ ೭·                                 |
|----------------------------------------------------------------------------------------------------|-------------------------------------------------|
| # Home                                                                                                    | Tipos de emissão:                               |
| Rascunhos A emissão de uma nova NFS-e é dividida em 4 passos: Pessoas, Serviço, Valores e Revisão/Emissão. Durante                                                                                                    | Últico Emissão completa<br>Emissão simplificada |
| cada emissão, ao passar para o próximo passo, as informações preenchidas até o momento serão saivas e<br>listadas aqui. Todos os rascunhos poderão ser acessados a qualquer momento até que a NFS-e seja emitida.<br>No momento não há nenhum rascunho salvo. | Até o momento nenhuma NFS-e foi emitida.        |
| America Bados           CNPJ:         12.345.678/0001-00           Nome:         JOÃO DA SILVA 98765432100                                                                                                    |                                                 |
| E-mail: Não informado<br>Telefone: Não informado                                                                                                    |                                                 |

# SOLVÇÃO CONTABILIDADE E TECNOLOGIA LTDA

Rua José Versolato, 111 - Torre B, 23° andar - Sala 2311 Centro - São Bernardo do Campo/SP

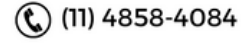

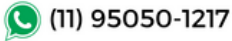

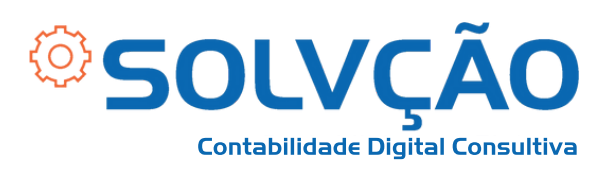

# 3 - Em DATA DE COMPETÊNCIA, preencha a data de emissão;

## 4 - Em EMITENTE DA NFS-e o preenchimento como PRESTADOR é automático;

5 - Em **TOMADOR DO SERVIÇO** preencha dos dados para quem está prestando o serviço e clique em AVANÇAR;

| Pessoas                                                                                                    | Serviço             | Valores        | Emitir NFS-e |
|----------------------------------------------------------------------------------------------------|---------------------|----------------|--------------|
| Data de Competência * 0                                                                                                    |                     |                |              |
| Informar série e número da DPS                                                                                                    |                     |                |              |
| EMITENTE DA NFS-E<br>Foce fra emitte esta NFS-e como? * ©<br>Prestador<br>Tomado<br>Intermediário<br>Município *                                                                                                    |                     | Inscrição Muni | icipal       |
| São Bernardo do Campo/SP                                                                                                    |                     | ~              | ~            |
| CNPJ                                                                                                    | Razão Social        |                |              |
| 12.345.678/0001-00                                                                                                    | JOÃO DA SILVA 987   | 65432100       |              |
| Opção no Simples Nacional * 😡                                                                                                    |                     |                |              |
| Optante - Microempreendedor Individual (MEI)                                                                                                    |                     |                |              |
| CPF/CNPJ *  CPF/CNPJ *  CPF/C | Inscrição Municipal |                |              |
| Telefone                                                                                                    | E-mail              |                |              |
|                                                                                                    |                     |                |              |
| Informar endereço                                                                                                    |                     |                |              |
| INTERMEDIARIO DO SERVIÇO<br>Onde está localizado o estabelecimento/domicilio? *<br>Intermediário não informado<br>Brasil<br>Exterior                                                                                                    |                     |                |              |
| SOLVÇÃO (                                                                                                    |                     | ADE E TECNOLOG | Avançar >    |

Rua José Versolato, 111 - Torre B, 23° andar - Sala 2311 Centro - São Bernardo do Campo/SP

| ) ( | 11) | 95050-1217 |
|-----|-----|------------|
|-----|-----|------------|

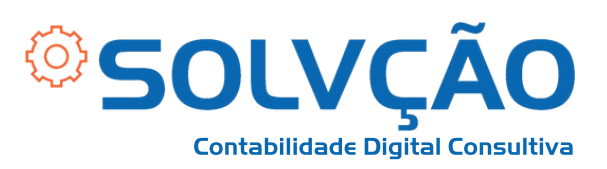

# 6 - LOCAL DA PRESTAÇÃO: Onde o serviço foi prestado;

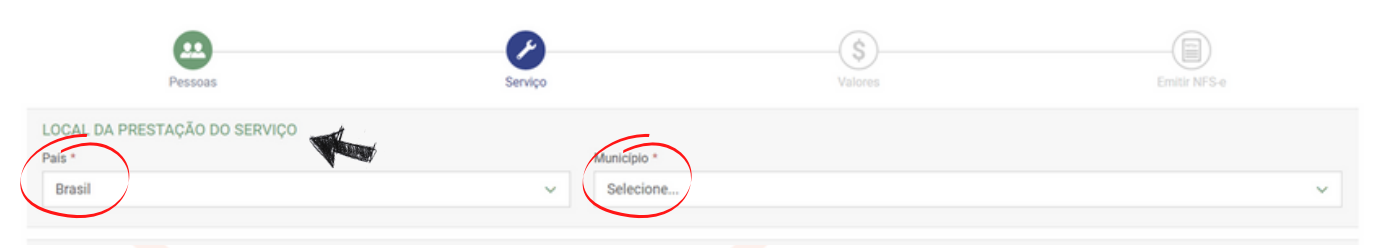

# 7 - SERVIÇO PRESTADO: Código será preenchido conforme orientação;

#### <mark>8</mark> - Escreva uma descrição do serviço e clique em AVANÇAR;

| SERVIÇO PRESTADO                                                                     |                               |
|--------------------------------------------------------------------------------------|-------------------------------|
| Código de Tributação Nacional                                                        |                               |
| Selecione                                                                            | ✓ ☆                           |
| O serviço prestado é um caso de: exportação, imunidade ou não incidência do ISSQN? * |                               |
| Não                                                                                  |                               |
| ) Sim                                                                                |                               |
| Descrição do Serviço *                                                               |                               |
| Escreva aqui uma descrição do serviço prestado.                                      |                               |
|                                                                                      | Total de caracteres: 0 / 2000 |
| nem da NBS correspondente ao serviço prestado 🤤                                      |                               |
| Selecione                                                                            | Ý                             |
|                                                                                      |                               |
| INFORMAÇÕES COMPLEMENTARES                                                           |                               |
| Numero do documento de responsavilidade tecinida                                     |                               |
| Decumento de referência                                                              |                               |
|                                                                                      |                               |
|                                                                                      |                               |
| Informações complementares                                                           |                               |
|                                                                                      |                               |
|                                                                                      |                               |
|                                                                                      |                               |
|                                                                                      |                               |
|                                                                                      | Total de caracteres: 0 / 2000 |
|                                                                                      |                               |
| < Voltar                                                                             | Avançar >                     |
|                                                                                      |                               |
|                                                                                      |                               |
|                                                                                      |                               |
| SOLVÇAO CONTABILIDADE E TECNOLOGIA LTDA                                              |                               |
| Rua José Versolato, 111 - Torre B. 23° andar - Sala 2311                             |                               |
| Centro - São Bernardo do Campo/SP                                                    |                               |
|                                                                                      |                               |
| (📞) (11) 4858-4084 🛛 🕓 (11) 95050-1217                                               |                               |

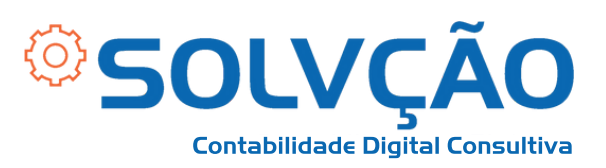

## 9 - Preencha o valor do serviço e clique em AVANÇAR;

| Pessoas                                                                                                    | Serviço                                                    | \$<br>Valores                     | Emittir NFS-e           |
|----------------------------------------------------------------------------------------------------|------------------------------------------------------------|-----------------------------------|-------------------------|
| VALORES DO SERVIÇO PRESTADO<br>Valor do serviço prestado * @                                                                                                    | Valor recebido pelo intermediário 🕤                        | Desconto incondicionado 💿         | Desconto condicionado 📀 |
| As informações de Tributação Municipal abaixo não podem                                                                                                    | ser alteradas pois o tributo (ISSQN) será apurado pelo Sin | nples Nacional.                   |                         |
| TRIBUTAÇÃO MUNICIPAL<br>Tributação do ISSON sobre o servico prestado                                                                                                    |                                                            | Regime Especial de Tributação * 😡 |                         |
| Operação Tributável                                                                                                    | ~                                                          | Nenhum                            | ~                       |
| A exigibilidade do recolhimento do ISSQN devido nesta oper<br>Não<br>Sim                                                                                                    | ação está suspensa? *                                      |                                   |                         |
| Há retenção do ISSQN pelo Tomador ou pelo Intermediário?<br>Não     Sim                                                                                                    |                                                            |                                   |                         |
| Este serviço prestado está amparado por algum beneficio n<br>Não Sim                                                                                                    | runicipal? *                                               |                                   |                         |
| Será aplicado algum tipo de Dedução/Redução à base de cá                                                                                                    | ilculo do ISSQN? *                                         |                                   |                         |
| Aliquota 💿                                                                                                    | BC ISSQN I                                                 | Valor ISSQ<br>- RS                | N •                     |
| As informações de Tributação Federal abaixo não podem ser                                                                                                    | r alteradas pois os tributos relacionados serão apurados r | pelo Simples Nacional.            |                         |
| TRIBUTAÇÃO FEDERAL<br>Situação Tributária do PIS/COFINS                                                                                                    |                                                            |                                   |                         |
| Selecione                                                                                                    |                                                            |                                   | ~                       |
| Valor Retido IRRF                                                                                                    | Valor Retido CSLL                                          | Valor Retid                       | io CP 😡                 |
| VALOR APROXIMADO DOS TRIBUTOS O Preencher os valores monetários em cada NFS-e emitida Configurar os valores percentuais correspondentes O Não informar nenhum valor estimado para os Tributos (0) | Vecreto 8.264/2014)                                        |                                   |                         |
| < Voltar                                                                                                    |                                                            |                                   | Avançar >               |

## SOLVÇÃO CONTABILIDADE E TECNOLOGIA LTDA

Rua José Versolato, 111 - Torre B, 23° andar - Sala 2311 Centro - São Bernardo do Campo/SP

(11) 95050-1217

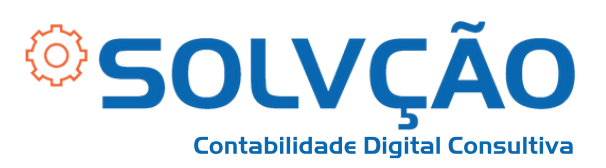

#### 10 - Confirme se todos os dados estão corretos e clique em EMITIR.

|                                                            | P                                                                                                    |                                                                                                    | s                                |                                                    |
|------------------------------------------------------------|----------------------------------------------------------------------------------------------------|----------------------------------------------------------------------------------------------------|----------------------------------|----------------------------------------------------|
| Pessoas                                                    | s Serviço                                                                                                    |                                                                                                    | Valores                          | Emitir NFS-e                                       |
| Por favor, revise sua Decla<br>Serviço Eletrônica (NFS-e). | ração de Prestação de Serviço (DPS) e confira o cálculo pré                                                                                                    | vio do imposto devido. Se necessário, altere as                                                               | informações prestadas nos passos | anteriores. Em seguida, emita a sua Nota Fiscal de |
| PESSOAS                                                    |                                                                                                    |                                                                                                    |                                  |                                                    |
| nformações do Emitente                                     |                                                                                                    |                                                                                                    |                                  |                                                    |
|                                                            | Você irá emitir esta NFS-e como:<br>CNPJ:<br>Nome/Razilo Social:<br>Telefone:<br>E-mail:                                                                                                    | PRESTADOR<br>12.345.678/0001-00<br>JOÃO DA SILVA 98765432100<br>(11) 91234-5678<br>joaodasilva@empresa.com.br |                                  |                                                    |
| formador do Serviço                                        |                                                                                                    |                                                                                                    |                                  |                                                    |
|                                                            | NIF:<br>Nome/Razão Social:                                                                                                    |                                                                                                    |                                  |                                                    |
|                                                            |                                                                                                    | Editar Pessoas                                                                                                |                                  |                                                    |
| SERVIÇO                                                    |                                                                                                    |                                                                                                    |                                  |                                                    |
| Serviço Prestado                                           |                                                                                                    |                                                                                                    |                                  |                                                    |
|                                                            | Código completo do serviço:<br>Descrição do serviço:<br>Município da prestação:<br>Município de incidência do ISSQN:<br>Data de Competência:<br>Item da NBS correspondente ao serviço prestado:<br>Descrição do Serviço:                                                                                                    | 01.02.03.123<br>Fisioterapia.<br>São Bernardo do Campo/SP<br>-<br>28/08/2023<br>Não informado<br>de           |                                  |                                                    |
|                                                            |                                                                                                    | Editar Serviço                                                                                                |                                  |                                                    |
| VALORES<br>Valores do Serviço Presta                       | do                                                                                                    |                                                                                                    |                                  |                                                    |
|                                                            | Valor do serviço prestado:                                                                                                    | R\$ 0,01                                                                                                    |                                  |                                                    |
| Tributação Municipal                                       |                                                                                                    |                                                                                                    |                                  |                                                    |
| A exigibilidade do r<br>Este se<br>Será aplicado           | Tributação do ISSQN sobre o serviço prestado:<br>Regime Especial de Tributação:<br>recolhimento do ISSQN devido nesta operação está suspensa?<br>Há retenção do ISSQN pelo Tomador ou pelo Intermediário?<br>erviço prestado está amparado por algum beneficio municipal?<br>algum tipo de Dedução/Redução à base de cálculo do ISSQN? | Operação Tributável<br>Nenhum<br>Não<br>Não<br>Não<br>Não                                                     |                                  |                                                    |
|                                                            |                                                                                                    | Editar Tributação                                                                                             |                                  |                                                    |

# SOLVÇÃO CONTABILIDADE E TECNOLOGIA LTDA

Rua José Versolato, 111 - Torre B, 23° andar - Sala 2311 Centro - São Bernardo do Campo/SP

(11) 95050-1217

🕲 (11) 4858-4084

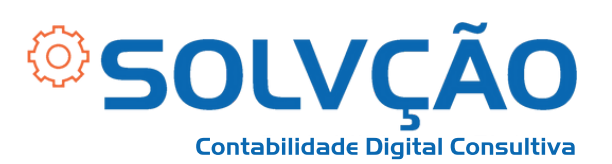

#### PRÉVIA DOS VALORES DA NFS-E

#### ISSQN calculado

| Serviço prestado:  |
|--------------------|
| Base de cálculo:   |
| Aliquota aplicada: |
| ISSQN :            |
|                    |
| Tributação federal |

| PIS:                   |
|------------------------|
| COFINS:                |
| IRRF (Retido):         |
| CSLL (Retido):         |
| CP (Retido):           |
|                        |
| Valor líquido da NFS-e |
|                        |

| Serviço prestado:                |
|----------------------------------|
| Valor total de tributos retidos: |
| Valor liquido da NFS-e:          |

Emitir NFS-e >

#### < Voltar

# SOLVÇÃO CONTABILIDADE E TECNOLOGIA LTDA

Rua José Versolato, 111 - Torre B, 23° andar - Sala 2311 Centro - São Bernardo do Campo/SP